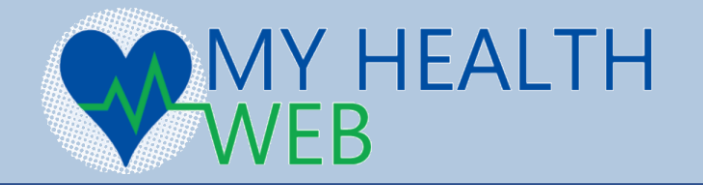

## 初回登録方法

## ログインID入力にはマイナポータルや資格確認書等に記載の記号・番号が必要となります。

【確認方法】 スマートフォンのカメラで右の二次元バーコードを読み取る ことで確認方法のPDFを開けます。

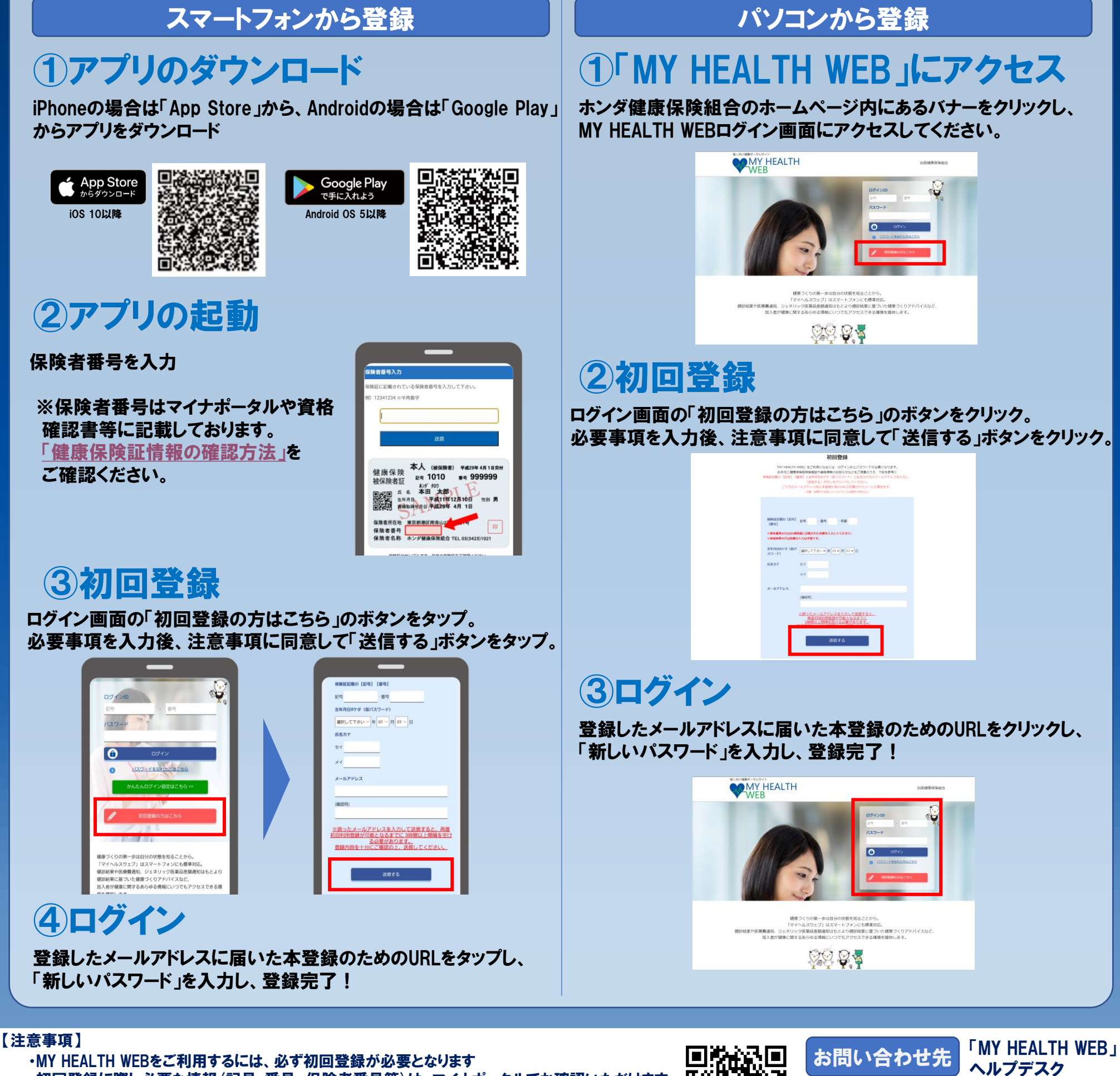

- ・初回登録に際し必要な情報(記号・番号、保険者番号等)は、マイナポータルでお確認いただけます。 ・旧個人ポータルサイトで歩数登録を行っていた歩数計は連携できません。
- ・旧個人ポータルサイトコールセンターへのご連絡はしないでください。(契約が終了しているため) ・ヘルプデスクが時間によって大変込み合っており、繋がらない場合もあります。
- 右記二次元バーコードを読み取り「よくあるお問い合わせ」をご活用ください。

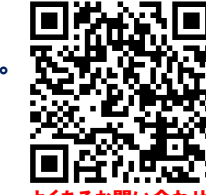

お問い合わせの際は「ホンダ健康保険組合」の

TEL:03-5213-4467

「被保険者証記号・番号」をお伝えください。

平日 9:00~17:00(土・日・祝日、年末年始を除く)